## Accessing the Universal Scholarship

- Log on to your UNC UrsaAccount
- Click the Financial tab at the top of the page
- Click the link to the U Scholarship Application

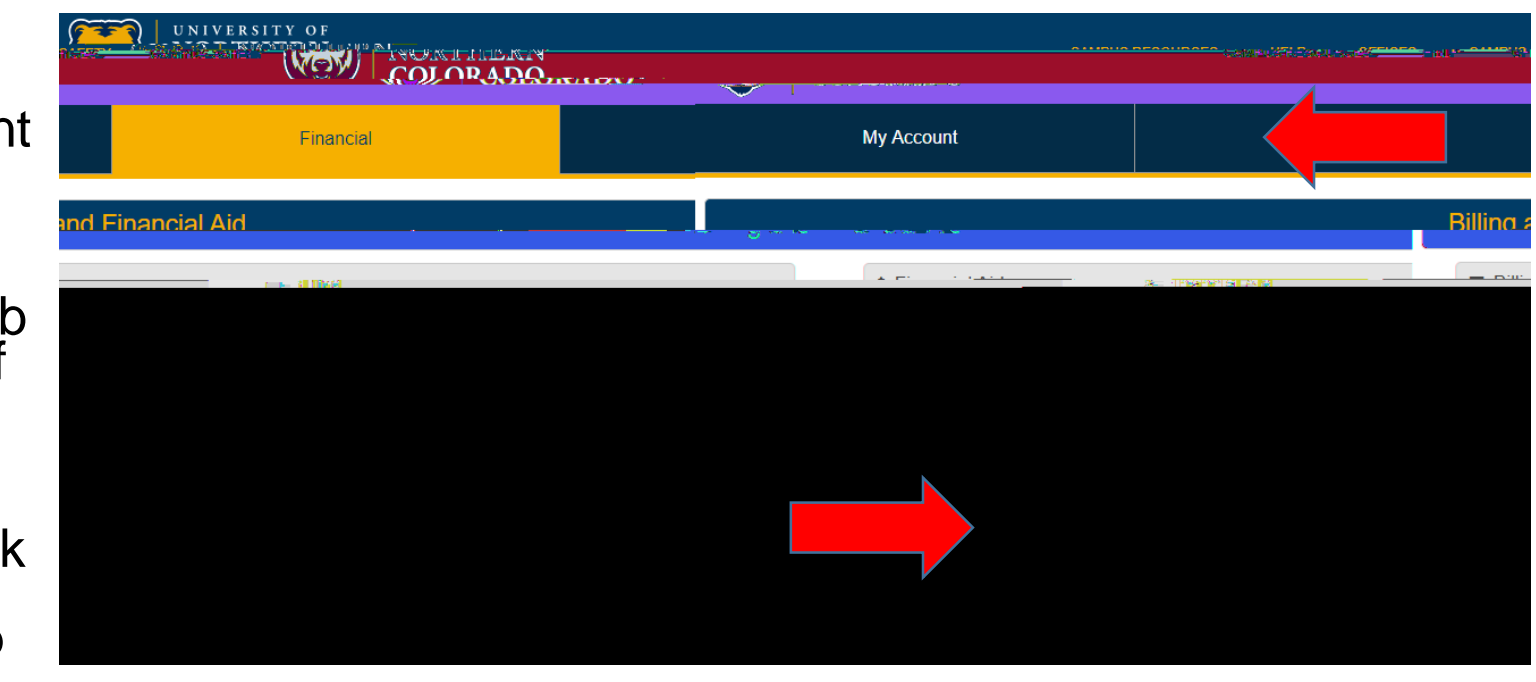

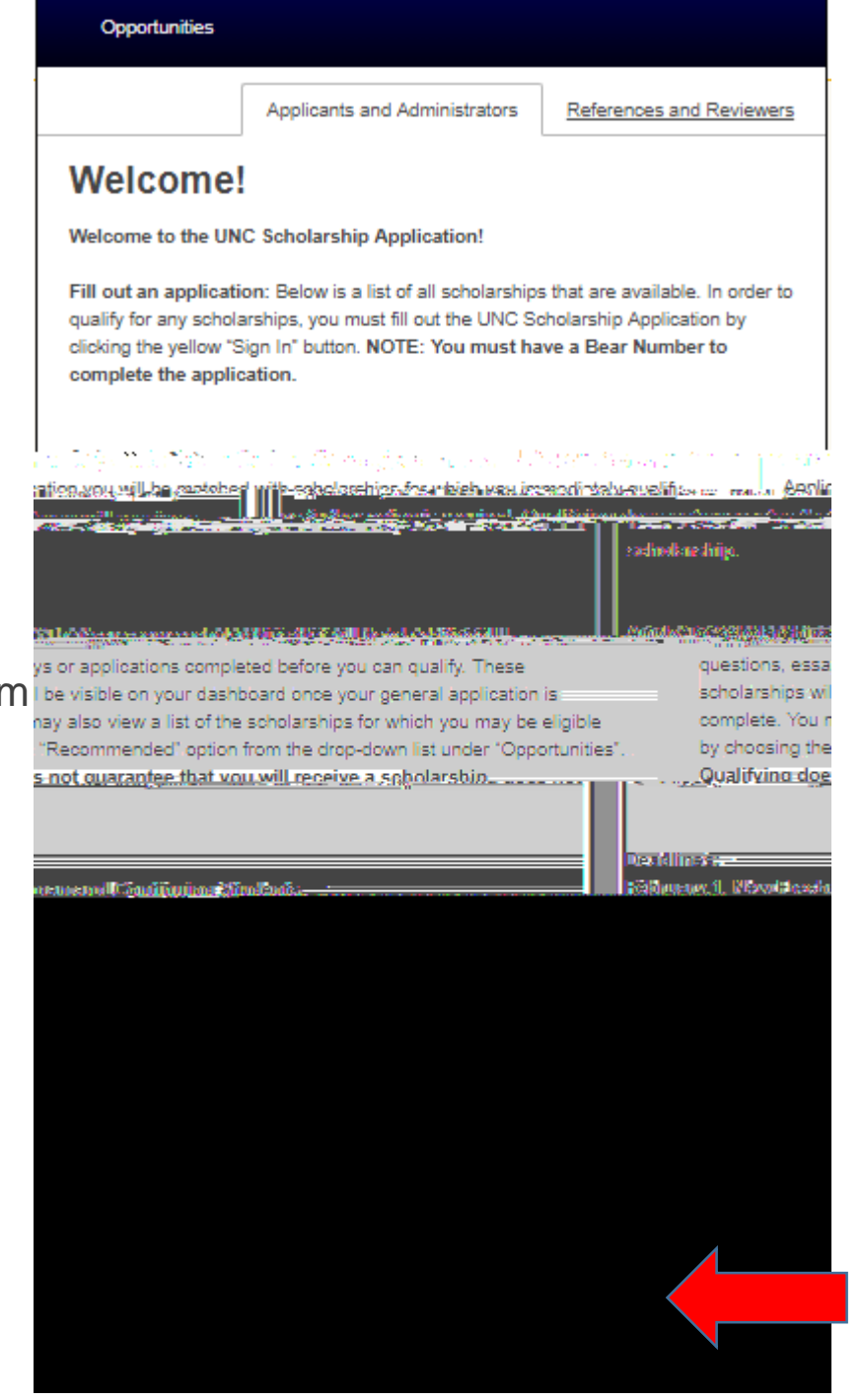

- You will then Sign in
- You must enter your login information again
- With the UNC System I be visible on your dashboard once your general application is

- On theUNC Scholarship Application, you will need to select specific boxes in order to generate the Stryker Scholarship
- Choose the following statements that apply to you
  - I am a member of an under represented group at UNC

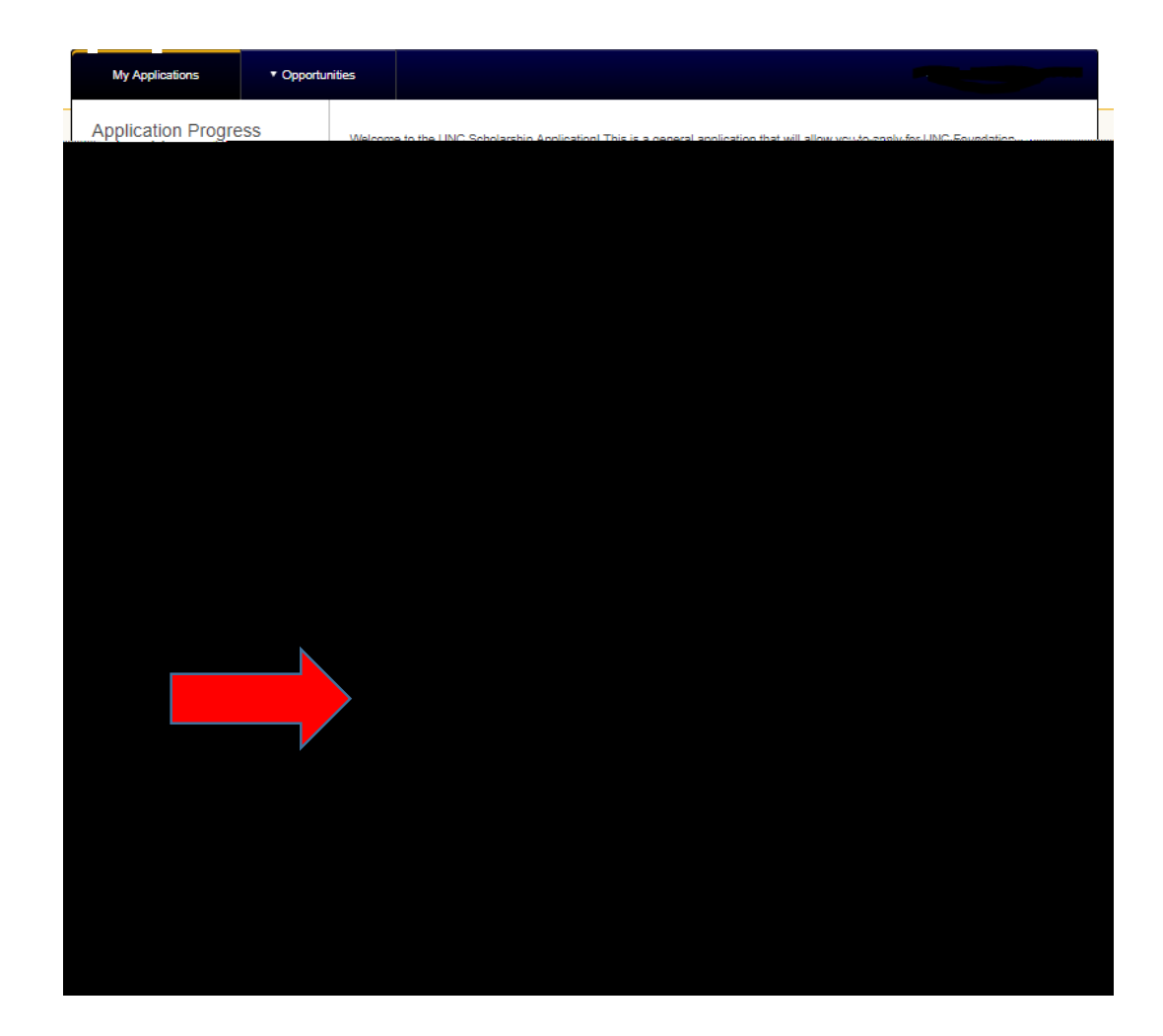

 If the application does not show up in your scholarship Opportunities you can do a Search for the Stryker Institute for Leadership Developmentand locate it that way in the Ours tab

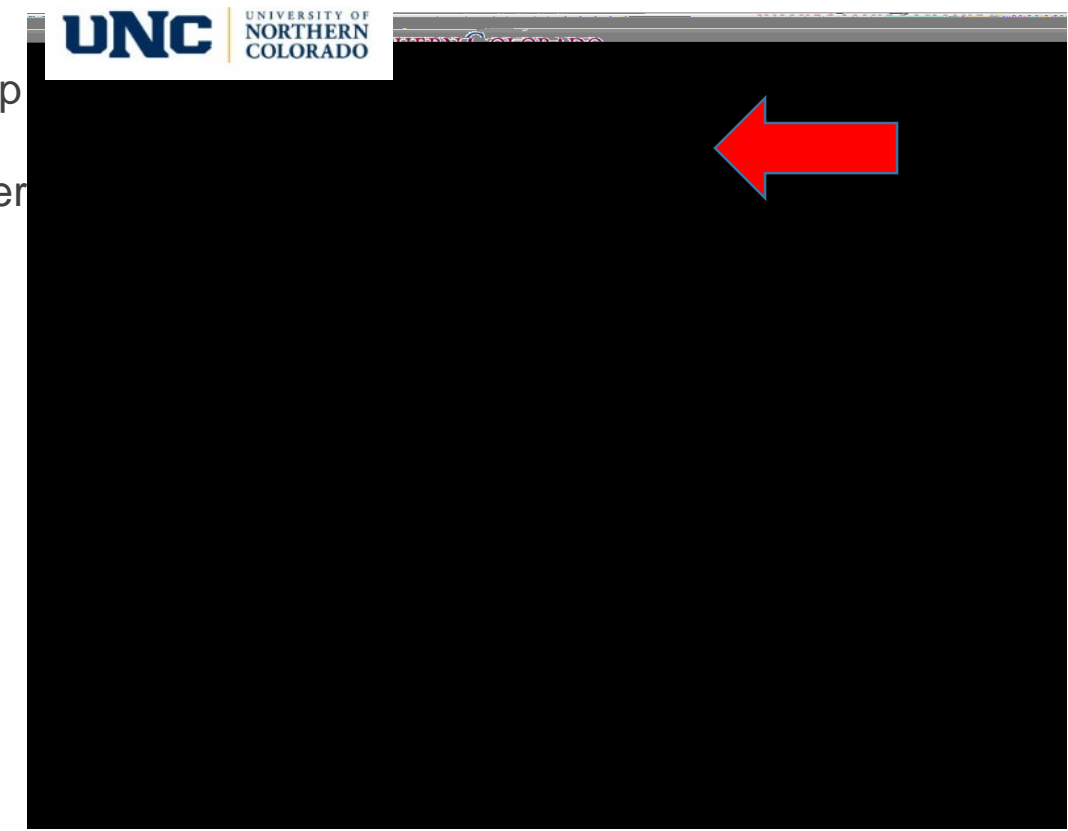

• Please copy and paste the ualtricslink provided towards the end of the "Supplemental Questions" Section.

| The Stryker Institute for Leadership Development                                                                                                    | <u>เพราะการสะสะสา</u> รริษณ์พูชต่าที่ได้แล้วได้ ๆ วิธีภัณฑิตอกการเร็จได้หมือได้หลังได้หลังได้หมัด หมัด แห่นารให้แปะการได้<br>                                                                                             |
|----------------------------------------------------------------------------------------------------|----------------------------------------------------------------------------------------------------|
|                                                                                                    | Award<br>                                                                                                    |
|                                                                                                    |                                                                                                    |
| a start service a service of the service of the ser | ระสาราสาราช 200 การการสาราช 200 การการ<br>สาราบปฏิสาราชการสาราชการสาราชการสาราชการสาราชการสาราชการสาราชการสาราชการสาราชการสาราชการสาราชการสาราชการสาราชกา<br>โรงกับการ https://www.usenall.qualinics.com/in/formation/jow |
|                                                                                                    |                                                                                                    |

• The Qualtrics Link will direct you to a new webpage where you will be able to begin to fill out the application.

•

• Please note that a letter of recommendation will also be required for the Stryker Application. There will be a section in the survey where you can upload the document.

This is where you will upload your letter of recommendation.

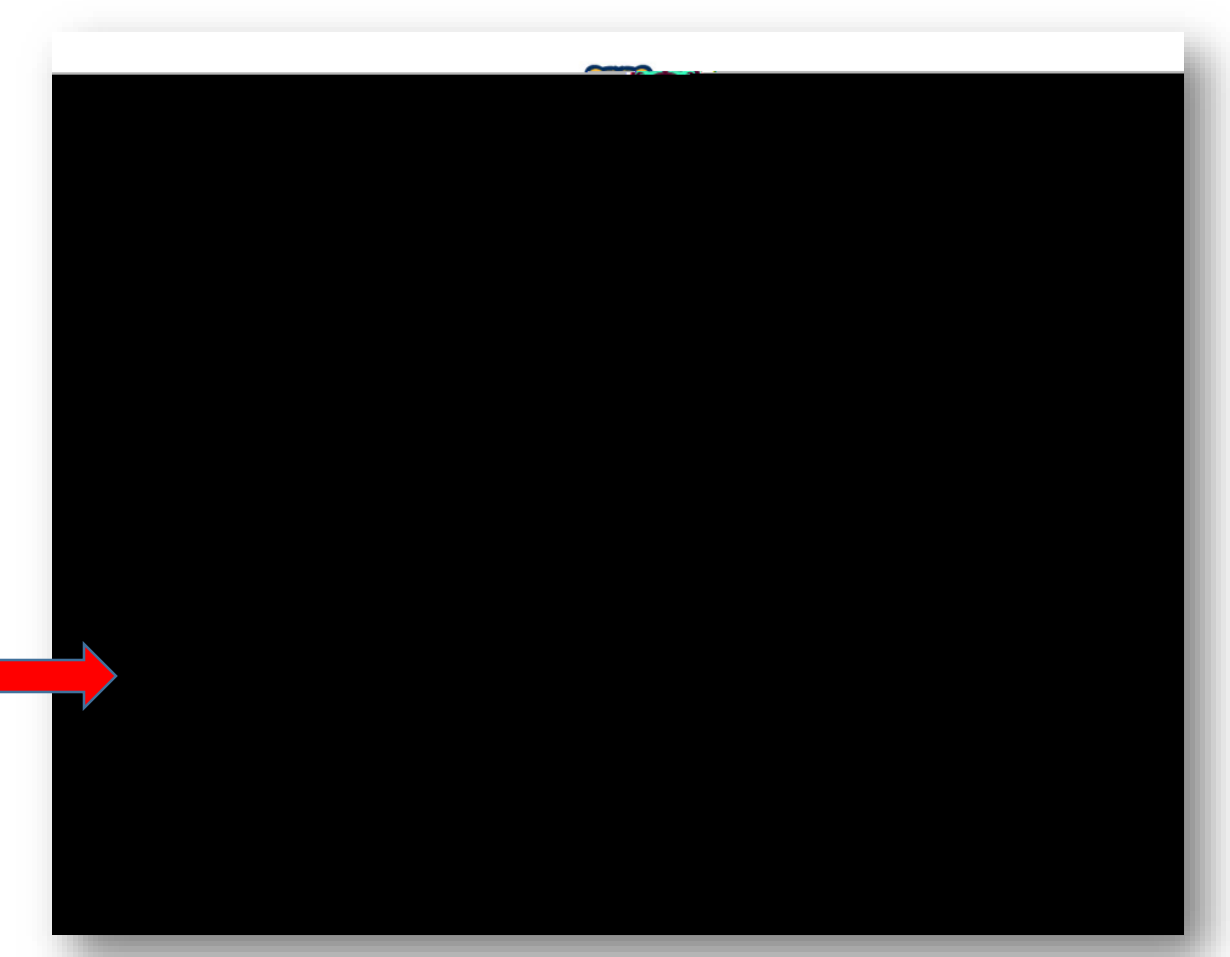